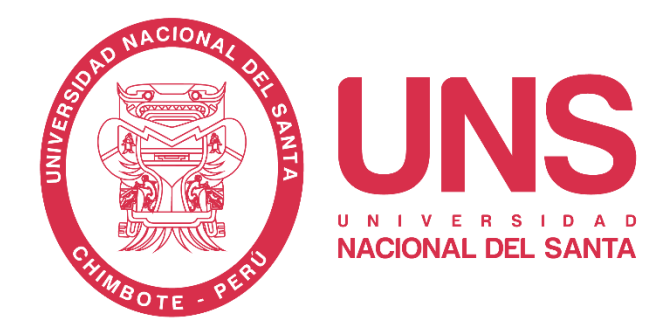

# MANUAL USO DEL SOFTWARE TURNITIN

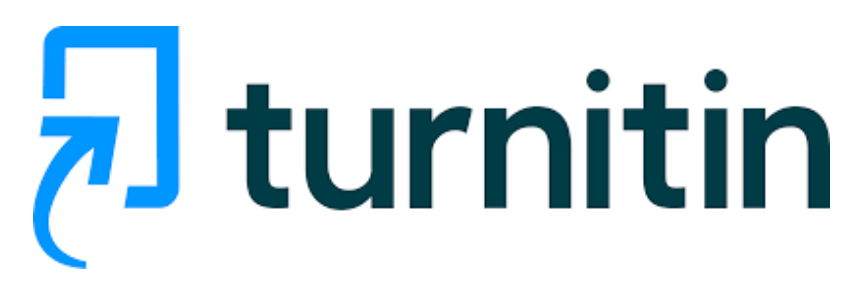

(ESTUDIANTES UNS)

VICERRECTORADO DE INVESTIGACIÓN

## 2023

#### ÍNDICE

| MAI | NUAL PARA ESTUDIANTES               | 3  |
|-----|-------------------------------------|----|
| 1   | . Creación de perfil de usuario     | 3  |
| 2   | . Inscribirse a una clase           | 9  |
| 3   | . Revisión de ejercicio             | 16 |
| 4   | . Como recuperar mi cuenta Turnitin |    |

#### MANUAL PARA ESTUDIANTES

Este manual dirigido para estudiantes UNS ayudará a la utilización de la herramienta de control de plagio TURNITIN, permitiendo que los trabajos entregados sean revisados para la búsqueda de coincidencias en diversas fuentes de información, obteniendo como resultado un indicador de similitud (%). La Universidad Nacional del Santa pone a disposición de los docentes esta herramienta a través de sus correos institucionales.

#### 1. Creación de perfil de usuario

Ingrese a su correo institucional (<u>ejemplo@uns.edu.pe</u>) y verá en la bandeja un correo de Turnitin, el cual nos indica que una cuenta ha sido creada.

Para iniciar a crear su perfil de usuario deberá hacer *click* en el botón **Comenzar** 

| Una nueva cuenta Turnitin ha sido creada para ti $_{\rm Q}$ $_{\rm \sim}$                                             |  |
|----------------------------------------------------------------------------------------------------|--|
| Turnitin No Reply <noreply@turnitin.com></noreply@turnitin.com>                                                       |  |
| Turnitin Logo                                                                                                    |  |
| Bienvenido a Turnitin                                                                                                 |  |
| ¡Hola ANGELITH THAIZ MANTILLA SANCHEZ!<br>Ha sido agregado como alumno a la cuenta Docentes UNS por Vicerrectorado de |  |
| Investigación UNS.<br>Es el último instructor que se une a una comunidad mundial de especialistas en                  |  |
| educación. Nos complace tenerlo con nosotros.                                                                         |  |
| ¿Listo para organizar sus clases?                                                                                     |  |
| Comenzar                                                                                                    |  |
| Si tiene algún problema, visite <u>help turnitin com</u> para obtener respuestas a las                                |  |
| preguntas más comunes.                                                                                                |  |
| Gracias,                                                                                                    |  |
| Tumitin                                                                                                    |  |
|                                                                                                    |  |
|                                                                                                    |  |
| ← Responder                                                                                                    |  |

Este enlace le dirigirá a una nueva pestaña, donde encontrará una breve descripción de las características de esta herramienta. Una vez leída la información, deberá **Crear una contraseña** 

Comenzar

| Organizar las clases de Tumitin es fácil si conoce el procedimiento. En tan solo cuatro pasos rápidos, conozca más sobre las herramientas de administración de clases de Tumitin y la forma de iniciar a los estudiantes. Al finaliz<br>tutorial, porga en práctica estos pasos.                                                                                |
|----------------------------------------------------------------------------------------------------|
| 1. Crear contraseña<br>En necesario proporcionar una dirección de correo electrónico y el apelido pars crear la contraseña de la cuenta de Turntin y establecer la información de seguridad. Estos datos se inclurán en el correc electrónico<br>de bienenida A continuación, inicie sesión en Turnitin y comience a personalizar su cuenta.                    |
| 2. Crear una clase<br>La oreación de una clase es el primer paso para usar los servicos de Tumitin disponibles en cada institución. Una clase de Tumitin le permite agrupar los ejercicos y organizar las entregas de los estudiantes. Una vez<br>cinadas las clases, comience a crear ejercicos.<br>Lea más                                                    |
| 3. Agregar un ejercicio<br>Una vez preparada la clase, es momento de agregar el primer ejercicio. Un ejercicio de Turntin es la base para aceptar entregas de los estudiantes. Una vez creados los ejercicios, puede comenzar a agregar<br>estudiantes a la clase.<br>Lea más                                                                                   |
| 4. Agregar estudiantes uno por uno<br>Existen tes carrinos posibles para agregar estudiantes. Una forma práctica puede ser agregar los estudiantes uno por uno o cargar una lista para agregar una gran sección de estudiantes de una sola vez. Otra<br>alternativa es permitir que los estudiantes se inscriban por cuenta propia y a su propio ritmo. Lea más |
| ¿Listo para comenzar a usar Turnitin?<br>Crear contrasela                                                                                                    |

된 turnitin

Automáticamente será dirigido a la configuración de la cuenta. En esta sección, se requiere su dirección de correo electrónico institucional (ejemplo@uns.edu.pe) y deberá consignar sus apellidos.

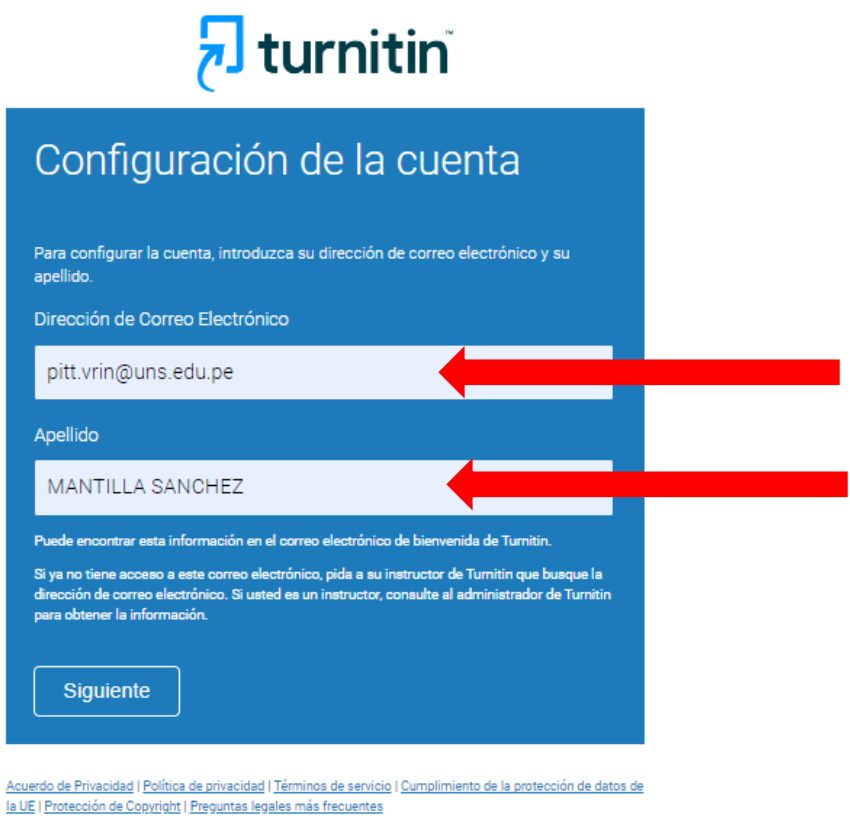

Derechos de autor © 1998 - 2023 <u>Turnitin, LLC</u>. Todos los derechos reservados.

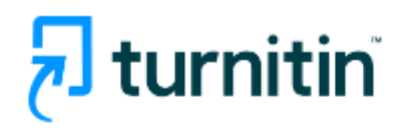

## Configuración de la cuenta

Para validar su cuenta, enviamos un correo electrónico a: pitt.vrin@uns.edu.pe.

Tiene 24 horas para hacer clic en el vínculo incluido en el correo electrónico y continuar con la configuración de su cuenta.

Acuerdo de Privacidad | Política de privacidad | Términos de servicio | Cumplimiento de la protección de datos de la UE | Protección de Copyright | Preguntas legales más frecuentes Derechos de autor © 1998 - 2023 Turnitin, LLC. Todos los derechos reservados.

Una vez terminado este proceso, usted recibirá un correo deTurnitin para la creación de su contraseña.

| Cree | su Turnitin contraseña 🛛 🗳 🗸                                                                                                    |             |        |         | © ~                                          |  |
|------|----------------------------------------------------------------------------------------------------|-------------|--------|---------|----------------------------------------------|--|
| TR   | Turnitin No Reply <noreply@turnitin.com><br/>Para: ESPECIALISTA EN PROPIEDAD INTELECTUAL Y TRANSFERENCIA TECNOLÓGICA</noreply@turnitin.com>                               | *           | : 🙂    | ۲<br>Mi | <b>≪                                    </b> |  |
|      | Estimado ESPECIALISTA DE TRANSFERENCIA TECNOLOGICA,<br>Para finalizar la configuración de su cuenta de Turnitin, haga clic <u>aquí</u> para crear la contraseña.          |             | 1      |         |                                              |  |
|      | Si tiene problemas al hacer clic en el vínculo suministrado, simplemente copie y pegue la siguiente URL                                                                   | . en el nav | egado  |         |                                              |  |
|      | https://www.turnitin.com/login_reset.asp?lang=es&id=f5d851f0ea4545084871581df72d7dc9&account_setup=1                                                                      |             |        |         |                                              |  |
|      | zsu vinculo caduco?<br>Su vínculo para crear la contraseña es válido por 24 horas. Si advierte que caducó, haga clic <u>aquí</u> para solicita <u>r un nuevo vínculo.</u> |             |        |         |                                              |  |
|      | Si tiene problemas al hacer clic en el vínculo suministrado, simplemente copie y pegue la siguiente URL                                                                   | en el nav   | /egado |         |                                              |  |
|      | https://www.turnitin.com/password_reset1.asp?lang=es&account_setup=1                                                                                                    |             |        |         |                                              |  |
|      | Gracias,                                                                                                    |             |        |         |                                              |  |
|      | Turnitin                                                                                                    |             |        |         |                                              |  |
|      | ← Responder                                                                                                    |             |        |         |                                              |  |

Procederemos a la creación de una nueva contraseña. Debe considerar que, Turnitin solo admite contraseñas con una longitud de entre 6 y 12 caracteres y debe contener a menos una letra, número y un carácter especial.

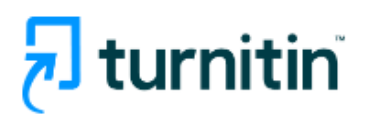

### Cree su contraseña

Para finalizar la configuración de su cuenta, introduzca una contraseña.

La contraseña debe contener al menos 8 caracteres.

| Contraseña           |  |
|----------------------|--|
|                      |  |
| Confirmar contraseña |  |
|                      |  |
|                      |  |
| Crear contraseña     |  |

Acuerdo de Privacidad | Política de privacidad | Términos de servicio | Cumplimiento de la protección de datos de la UE | Protección de Copyright | Preguntas legales más frecuentes

Derechos de autor © 1998 - 2023 Turnitin, LLC. Todos los derechos reservados.

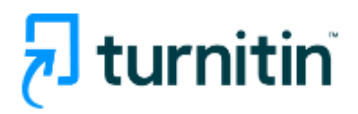

## Configuración de la cuenta finalizada

Ahora puede iniciar sesión en la cuenta con su dirección de correo electrónico y su contraseña:

Iniciar sesión ahora

Acuerdo de Privacidad | Política de privacidad | Términos de servicio | Cumplimiento de la protección de datos de la UE | Protección de Copyright | Preguntas legales más frecuentes Derechos de autor © 1998 - 2023 <u>Turnitin, LLC</u>. Todos los derechos reservados.

Finalmente, usted podrá ingresar a Turnitin con su correo institucional y contraseña correspondiente.

VICERRECTORADO DE INVESTIGACIÓN 6

En el primer inicio de sesión, aparecerá un mensaje de bienvenida de Turnitin, donde usted deberá consignar sus datos y seleccionar una pregunta/respuesta secreta. Esto servirá para la recuperación de su contraseña.

| ¡Bienvenido a Turnitin!                                                                                                    |
|----------------------------------------------------------------------------------------------------|
|                                                                                                    |
|                                                                                                    |
| Usted ha sido agregado como instructor a la cuenta Operador DGIC.                                                                                                    |
| Antes de empezar, le pedimos que confirme su información de usuario. Tendrá la<br>oportunidad de configurar su pregunta y respuesta secretas. Si lo cree necesario, puede<br>cambiar cualquier otro dato. |
| Cuando termine, haga clic en "siguiente" para continuar.                                                                                                    |
| Su correo electrónico .                                                                                                    |
| pitt.vrin@uns.edu.pe                                                                                                    |
| Pregunta secreta                                                                                                    |
| ¿Cómo se llamaba la calle donde creció?                                                                                                    |
|                                                                                                    |
| Respuesta a la pregunta •                                                                                                    |
| Dorado                                                                                                    |
| Su nombre -                                                                                                    |
| Angelith Thaiz                                                                                                    |
|                                                                                                    |
| Sus apellidos •                                                                                                    |
| Mantilia Sanchez                                                                                                    |
|                                                                                                    |
| Siguiente                                                                                                    |
|                                                                                                    |

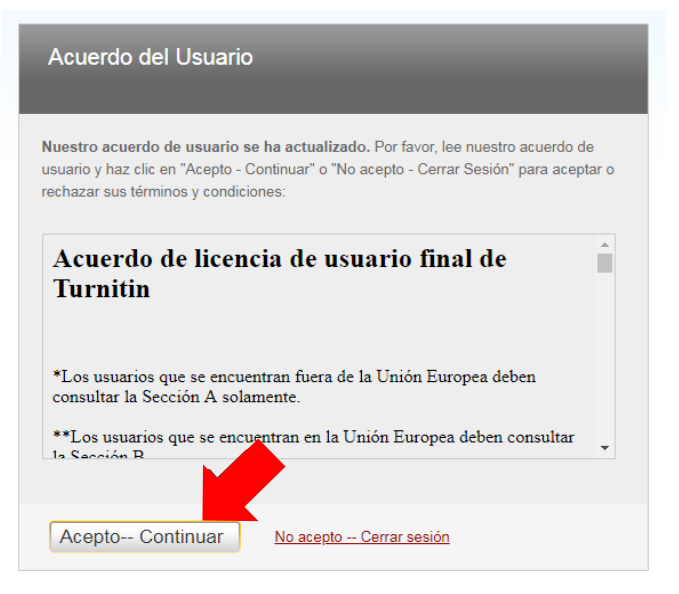

Una vez aceptado el **Acuerdo del Usuario**, recibirá un mensaje que vuestra cuenta ya está configurada.

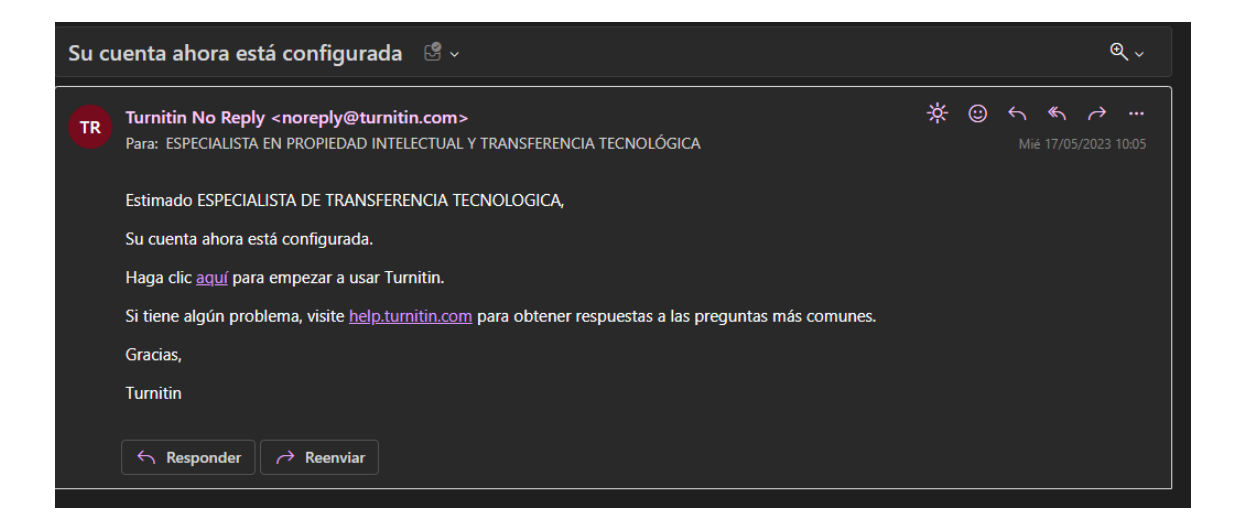

#### 2. Inscribirse a una clase

Su docente será el encargado de brindar al estudiante la siguiente información:

- Numero de clase:
- Clave de inscripción

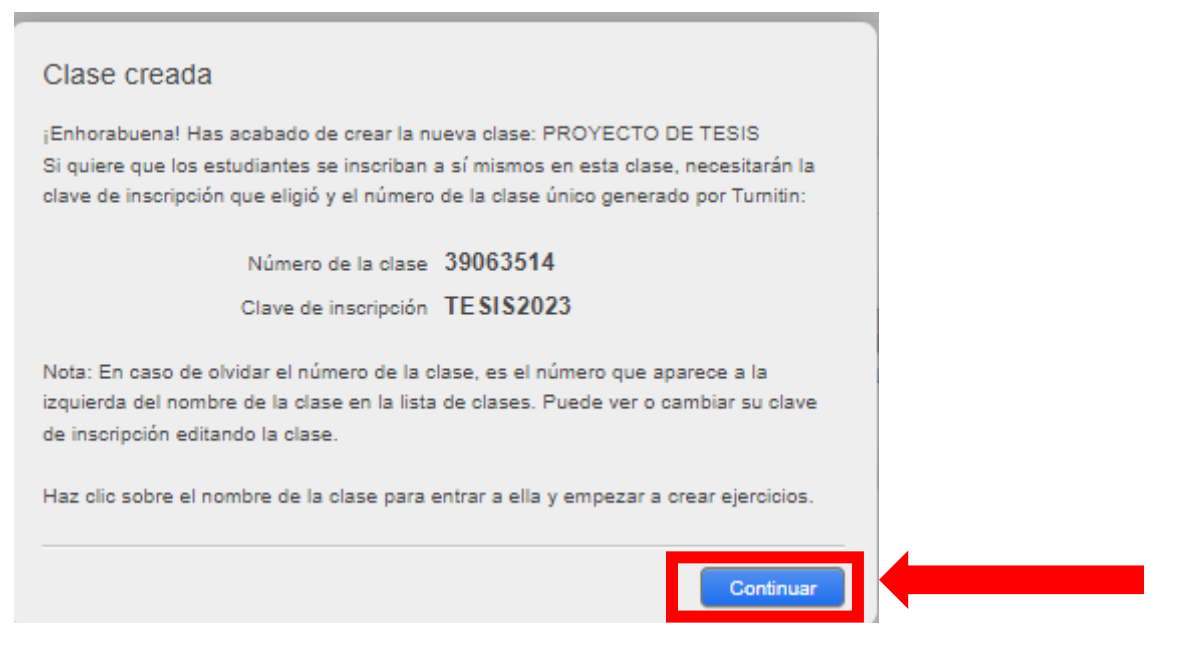

Este ejemplo, aparece a los docentes al crear la clase.

Al ingresar a su cuenta Turnitin como estudiante te mostrara las siguientes opciones:

En la ventana Todas las clases, hace click en Inscribirse en una clase

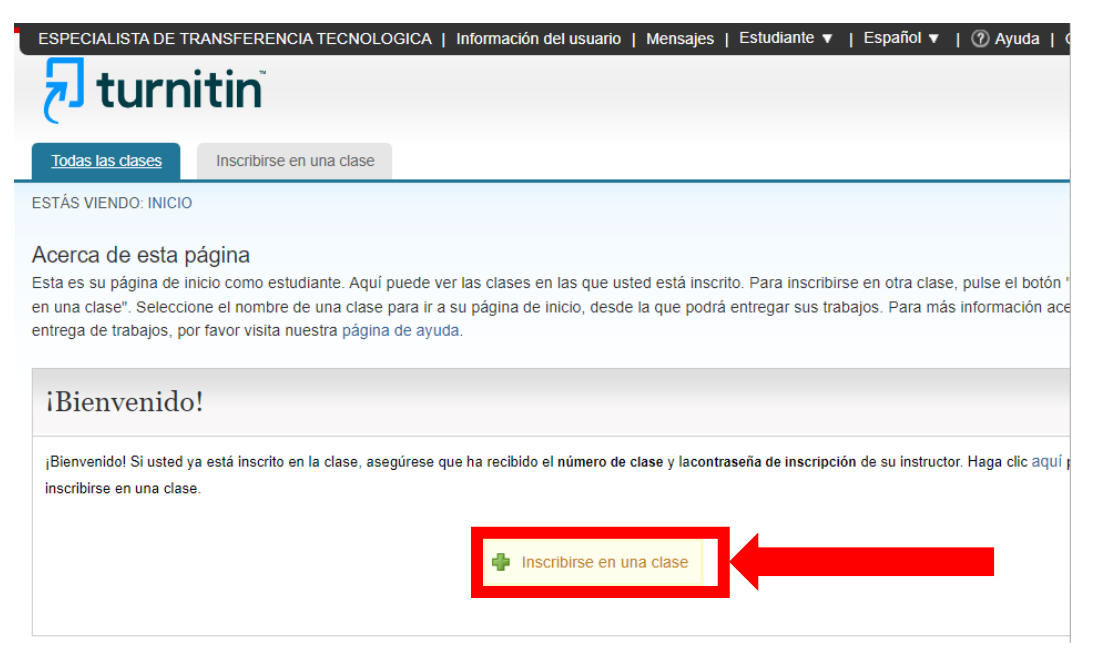

Te pedirá el **Numero de la clase o sección** y **la clave de inscripción.** Esta información deberá ser brindada por el docente.

| ESPECIALISTA DE TRANSFERENCIA TECNOLOGICA   Información del usuario   Mensajes   Estudiante 🔻   Español 🔻   🕐 Ayuc                                                                                                    | ta   ( |
|----------------------------------------------------------------------------------------------------|--------|
| <b>Turnitin</b>                                                                                                    |        |
| Todas las clases Inscribirse en una clase                                                                                                    |        |
| ESTÁS VIENDO: INICIO                                                                                                    |        |
| Acerca de esta página<br>Para inscribirse en una clase, introduzca el número de la clase y la clave de inscripción, y haga clic en Enviar. Si desconoce estos datos, com<br>instructor para solicitarle esta información. | uníqu  |

| Inscribirse en una o        | clase |  |  |
|-----------------------------|-------|--|--|
| Número de la clase o secció | n:    |  |  |
| 39240263                    |       |  |  |
| Clave de inscripción: •     |       |  |  |
| Enviar                      |       |  |  |

Al ingresar, le aparecerá el nombre de la clase inscrita y el nombre de su instructor (docente).

Deberá hacer click en el nombre de clase.

| especialista de                                                                                         | transferencia tecnol<br>nitin                                                                                              | _OGICA   Informa                                                           | ción del usuario   Me                                           | ensajes   E                        | Estudiante ▼   E                          | Español ▼   ⑦ Ayud                                 | la   (           |
|----------------------------------------------------------------------------------------------------|----------------------------------------------------------------------------------------------------|----------------------------------------------------------------------------|-----------------------------------------------------------------|------------------------------------|-------------------------------------------|----------------------------------------------------|------------------|
| Todas las clases                                                                                        | Inscribirse en una clase                                                                                                   |                                                                            |                                                                 |                                    |                                           |                                                    |                  |
| ESTÁS VIENDO: INICI                                                                                     | 0                                                                                                    |                                                                            |                                                                 |                                    |                                           |                                                    |                  |
| Acerca de esta<br>Esta es su página de<br>en una clase". Selecc<br>entrega de trabajos, j<br>Universida | pagina<br>inicio como estudiante. Aqu<br>cione el nombre de una class<br>por favor visita nuestra págir<br>ad Nacional del | í puede ver las clas<br>e para ir a su págin<br>na de ayuda.<br>Santa: DO( | ses en las que usted e<br>a de inicio, desde la q<br>CENTES 202 | stá inscrito.<br>ue podrá er<br>23 | Para inscribirse e<br>ttregar sus trabajo | n otra clase, pulse el b<br>s. Para más informació | otón '<br>ón ace |
| Número de la clase                                                                                      | Nombre de la Clase                                                                                                    |                                                                            | Instructor                                                      | Estado                             | Fecha de inicio                           | Fecha de finalización                              | Dej              |
| 39240263                                                                                                | CAPACITACION                                                                                                    | ⊐ ←                                                                        | ESPECIALISTA<br>DE<br>TRANSFERENCIA<br>TECNOLOGICA              | Activo                             | 01-jun2023                                | 31-ago2023                                         |                  |
|                                                                                                    |                                                                                                    |                                                                            |                                                                 |                                    |                                           |                                                    |                  |

Le aparecerá el nombre del ejercicio creado por tu instructor donde usted podrá entregar su archivo para generar el reporte de similitud.

Para la entrega del ejercicio, usted como estudiante debe acceder al ejercicio dando click sobre el texto **Enviar** 

| ESPECIALISTA DE TRA                                                                                                    | NSFERENCIA TECNOLOGICA                                                                                                    | A Información del usuario                                                                                                    | Mensajes                                                                    | Estudiante -                                                        | Español <del>-</del>                              | ⑦ Ayuda                                                | Cerrar sesión                        |
|----------------------------------------------------------------------------------------------------|----------------------------------------------------------------------------------------------------|----------------------------------------------------------------------------------------------------|-----------------------------------------------------------------------------|---------------------------------------------------------------------|---------------------------------------------------|--------------------------------------------------------|--------------------------------------|
| 📕 turnitin                                                                                                    |                                                                                                    |                                                                                                    |                                                                             |                                                                     |                                                   |                                                        |                                      |
| Portafolio de la clase Discu                                                                                                    | usión Calendario                                                                                                    |                                                                                                    |                                                                             |                                                                     |                                                   |                                                        |                                      |
| ESTÁS VIENDO: INICIO > CAPACITA                                                                                                    | ACION                                                                                                    |                                                                                                    |                                                                             |                                                                     |                                                   |                                                        |                                      |
| ¡Bienvenido a la página de ini<br>adicional acerca de los ejercicio<br>Mueve el cursor sobre cualquier                                               | cio de su nueva clase! Podrás<br>s, entregar tu trabajo y tener ac                                                                          | ver todos los ejercicios de l<br>ceso a los comentarios para                                                                   | u clase en la pá<br>i tus trabajos.                                         | gina principal de                                                   | tu clase, así o                                   | como ver inforr                                        | nación 🗙                             |
|                                                                                                    | elemento de la pagina principe                                                                                                    | a de la clube para ver mas n                                                                                                   | and the other                                                               |                                                                     |                                                   |                                                        |                                      |
|                                                                                                    |                                                                                                    | Página de Inicio de la                                                                                                    | a clase                                                                     |                                                                     |                                                   |                                                        |                                      |
| Esta es la página de inicio de su cl<br>Entregar aparece en gris, no se pu<br>que usted haya entregado su prim<br>pasado, usted también podrá ver lo | lase. Para entregar un trabajo,<br>leden realizar entregas al ejerci<br>er trabajo al ejercicio. Para ver<br>os comentarios que le han deja | naga clic en el botón de "En<br>cio. Si está permitido entreg<br>el trabajo que ha entregado,<br>do en el trabajo haciendo cli | rregar" que está<br>ar trabajos más<br>pulse el botón "<br>c en el botónd e | a la derecha del<br>de una vez, el b<br>'Ver". Una vez la<br>"Ver". | nombre del ej<br>otón dirá "Entr<br>fecha de publ | jercicio. Si el b<br>egar de nuevo<br>licación del eje | otón de<br>" después de<br>rcicio ha |
|                                                                                                    | Bandeja                                                                                                    | de entrada del ejercicio                                                                                                    | CAPACITAC                                                                   | ION                                                                 |                                                   |                                                        |                                      |
| Título del Ejercicio                                                                                                    | Información Fecha                                                                                                    | as                                                                                                    |                                                                             | Similitud                                                           | Acciones                                          |                                                        |                                      |
| EJEMPLOS                                                                                                    | Comi<br>Fecha<br>Public                                                                                                    | enzo 01-jun2023 9:4<br>a de entrega 31-ago2023 11:<br>car 31-ago2023 11:                                                       | 4PM<br>59PM<br>59PM                                                         |                                                                     | Enviar                                            | Ver 上                                                  |                                      |

Usted escribirá el título de vuestra investigación y si su archivo se encuentra en su ordenador, deberá hacer click en "**Buscar en este ordenador**" y se abrirá una ventana donde debe ubicar el archivo.

| Portafolio de la clase Discusión Calendario ESTÁS VIENDO: INICIO > CAPACITACION                                                                                                    |                                  |
|----------------------------------------------------------------------------------------------------|----------------------------------|
| ESTAS VIENDO: INICIO > CAPACITACION  Entregar: Carga de archivo individual ~  Nombre ESPECIALISTA DE TRANSFERENCIA Apellidos TECNOLOGICA Título de la entrega  ¿Qué puedo entregar? Escoge el archivo que quieres subir a Turnitin: Buscar en este ordenador | PASO O O                         |
| Buscar en Dropbox     Elige de entre las opciones de Google Drive     Abrir                                                                                                    | ×                                |
| ← → ∽ ↑ 📄 > Imágenes > TESIS                                                                                                    | م Buscar en TESIS م              |
| Organizar ▼ Nueva ca<br>Inicio<br>OneDríve<br>Escritorio<br>Descargas<br>Documentos<br>Imágenes<br>Música<br>Vídeos<br>cv mayoo                                                                                                    |                                  |
| 2 2                                                                                                    |                                  |
| Nombre:                                                                                                    | Todos los avos<br>Abrir Cancelar |

|                                                                                                    | PASU U U U                                                      |
|----------------------------------------------------------------------------------------------------|-----------------------------------------------------------------|
| Nombre                                                                                                    |                                                                 |
| ESPECIALISTA DE TRANSFERENCIA                                                                                                    |                                                                 |
| Apellidos                                                                                                    |                                                                 |
| TECNOLOGICA                                                                                                    |                                                                 |
| Título de la entrega                                                                                                    |                                                                 |
| Aplicación del ciclo operativo empresarial y su influencia er                                                                                                    |                                                                 |
| ¿Qué puedo entregar?                                                                                                    |                                                                 |
| PROYECTO DE TESIS ANGELITH MANTILLA.pdf                                                                                                    | Borrar contenido del archivo                                    |
| os tomamos su privacidad muy en serio. Por eso, no brindamos sus detalles a empre<br>i información con nuestros socios externos ÚNICAMENTE para ofrecer nuestro servio<br>Cargar Cancelar | sas externas con fines publicitarios. Podemos compartir<br>cio. |

Una vez seleccionado vuestro archivo a presentar, se dará click en **Cargar** Seguidamente, será dirigido a una nueva ventana que cargará el documento. Este proceso tardara unos segundos. En esta parte tendrán que esperar el proceso de carga del archivo, para posteriormente confirmar que efectivamente quieren entregar dicho archivo.

| Entregar: Carga de archivo individual                                                                                                    |                                                                                                    | PASO            |
|----------------------------------------------------------------------------------------------------|----------------------------------------------------------------------------------------------------|-----------------|
| Procesando: PROYECTO DE TESIS AN                                                                                                    | NGELITH MANTILLA.pdf                                                                                 |                 |
| Autor:<br>ESPECIALISTA DE TRANSFERENCIA<br>TECNOLOGICA<br>Titulo del ejercicio:<br>EJEMPLOS<br>Titulo de la entrega:<br>Aplicación del ciclo operativo empresarial y su<br>influencia en la productividad de una empresa de<br>ventas de Productos Farmacéuticos en Chimbote,<br>2023 | Por favor, espera necesitaremos tu confirmación para<br>completar el proceso.                        |                 |
| Nos tomamos su privacidad muy en serio. Por eso, no brinda<br>su información con nuestros socios externos ÚNICAMENTE<br>Confirmar                                                                                                    | amos sus detalles a empresas externas con fines publicitarios. Poc<br>para ofrecer nuestro servicio. | lemos compartir |

#### Luego que se haya cargado todo nuestro archivo, dar click en Confirmar

| Procesando: TESIS_FINAL_Rivera Prie                                                                                                    | to Hugo.pdf                                                                                                    |               |
|----------------------------------------------------------------------------------------------------|----------------------------------------------------------------------------------------------------|---------------|
| Autor:<br>HUGO TOMAS RIVERA PRIETO<br>Título del ejercicio:<br>Primer entregable<br>Título de la entrega:<br>Estrategias cognitivas basadas en el aprendizaje<br>colaborativo con soporte computacional para<br>desarrollar capacidades matemáticas en los<br>estudiantes del 4º "d" de Educación Secundaria en la<br>Institución | Debes hacer clic en confirmar para completar la carga.<br>El tiempo para generar la vista previa está tardando<br>más de lo previsto. El comprobante digital completo y<br>el archivo se mostrarán en su cuenta dentro de unas<br>pocas horas. |               |
| los tomamos su privacidad muy en serio. Por eso, no brinda<br>u información con nuestros socios externos ÚNICAMENTE<br>Confirmar Cancelar                                                                                                    | mos sus detalles a empresas externas con fines publicitarios. Po<br>para ofrecer nuestro servicio.                                                                                                    | demos comparl |

| Entregar: Carga de archivo individual                                                                                                    | PASO 🌑 🜑 🌑                                                                                                    |
|----------------------------------------------------------------------------------------------------|----------------------------------------------------------------------------------------------------|
| Felicidades, se ha completado tu entreg<br>copia desde el Visualizador de documer                                                                                                    | a. Este es tu recibo digital. Puedes imprimir una<br>ntos.                                                         |
| Autor:<br>HUGO TOMAS RIVERA PRIETO<br>Título del ejercicio:<br>Primer entregable<br>Título de la entrega:<br>Estrategias cognitivas basadas en el aprendizaje<br>coborativo con soporte computacional para<br>desarrollar capacidades matemáticas en los<br>estudiantes del 4° "d" de Educación Secundaria en la<br>Institución<br>Nombre del archivo:<br>TESIS_FINAL_Rivera Prieto Hugo.pdf<br>Tamaño del archivo:<br>Desconocido<br>Fecha de entrega:<br>17.may2003 10:20n m. (UTC.0500) | No se pudo crear ninguna imagen para esta entrega.<br>Puedes descargar el archivo que se muestra más<br>arriba.    |
| Identificador de la entrega:<br>2095596605                                                                                                    |                                                                                                    |
| Nos tomamos su privacidad muy en serio. Por eso, no brinda<br>su información con nuestros socios externos ÚNICAMENTE<br>Ir a la bandeja de entrada de ejercicios Entregar otro                                                                                                    | imos sus detalles a empresas externas con fines publicitarios. Podemos compartir<br>para ofrecer nuestro servicio. |

En el último paso, deberá hacer click en la opción **Ir a la bandeja de entrada de ejercicios** para verificar el porcentaje de similitud.

| ESPECIALISTA DE TRA                                                                                                    | INSFERENCIA TECN                                                                                      | OLOGICA Información del                                                                                                    | usuario Mensajes                                                                               | ; Estudiante ·                                                          | ▪ Español ▪ ⑦ Ayu                                                                          | da Cerrar sesión                                  |
|----------------------------------------------------------------------------------------------------|----------------------------------------------------------------------------------------------------|----------------------------------------------------------------------------------------------------|------------------------------------------------------------------------------------------------|-------------------------------------------------------------------------|--------------------------------------------------------------------------------------------|---------------------------------------------------|
| ESTÁS VIENDO: INICIO > CAPACITA                                                                                                    | ACION                                                                                                 | -                                                                                                    |                                                                                                |                                                                         |                                                                                            |                                                   |
| ¡Bienvenido a la página de ini<br>adicional acerca de los ejercicio                                                                                | <b>cio de su nueva clas</b><br>is, entregar tu trabajo <u>s</u>                                       | e! Podrás ver todos los ejercic<br>y tener acceso a los comentari                                                                        | ios de tu clase en la<br>os para tus trabajos.                                                 | página principal                                                        | de tu clase, así como ver i                                                                | nformación 🗙                                      |
| Mueve el cursor sobre cualquie                                                                                                    | r elemento de la págin                                                                                | a principal de la clase para ver                                                                                                    | más información.                                                                               |                                                                         |                                                                                            |                                                   |
|                                                                                                    |                                                                                                    | Página de Inici                                                                                                    | o de la clase                                                                                  |                                                                         |                                                                                            |                                                   |
| Esta es la página de inicio de su c<br>Entregar aparece en gris, no se pu<br>que usted haya entregado su prim<br>pasado, usted también podrá ver l | lase. Para entregar un<br>jeden realizar entrega<br>er trabajo al ejercicio.<br>os comentarios que le | trabajo, haga clic en el botón<br>s al ejercicio. Si está permitido<br>Para ver el trabajo que ha entr<br>han dejado en el trabajo hacie | de "Entregar" que es<br>entregar trabajos ma<br>egado, pulse el botó<br>endo clic en el botóno | tá a la derecha d<br>is de una vez, e<br>n "Ver". Una vez<br>I e "Ver". | del nombre del ejercicio. Si<br>I botón dirá "Entregar de nu<br>la fecha de publicación de | el botón de<br>jevo" después de<br>l ejercicio ha |
|                                                                                                    |                                                                                                    | Bandeja de entrada del ej                                                                                                    |                                                                                                | CION                                                                    |                                                                                            |                                                   |
| Título del Ejercicio                                                                                                    | Información                                                                                           | Fechas                                                                                                    |                                                                                                | Similitud                                                               | Acciones                                                                                   |                                                   |
| EJEMPLOS                                                                                                    | (I)                                                                                                   | Comienzo01-jun202Fecha de entrega31-ago202Publicar31-ago202                                                                              | 3 9:44PM<br>23 11:59PM<br>23 11:59PM                                                           | Procesando                                                              | Entregar de nuevo                                                                          | Ver 上                                             |

**Nota:** Este proceso puede tardar unos minutos según la cantidad de hojas del archivo subido.

#### 3. Revisión de ejercicio

Para ver el informe que genera Turnitin deben dar click sobre el índice de porcentaje de similitud.

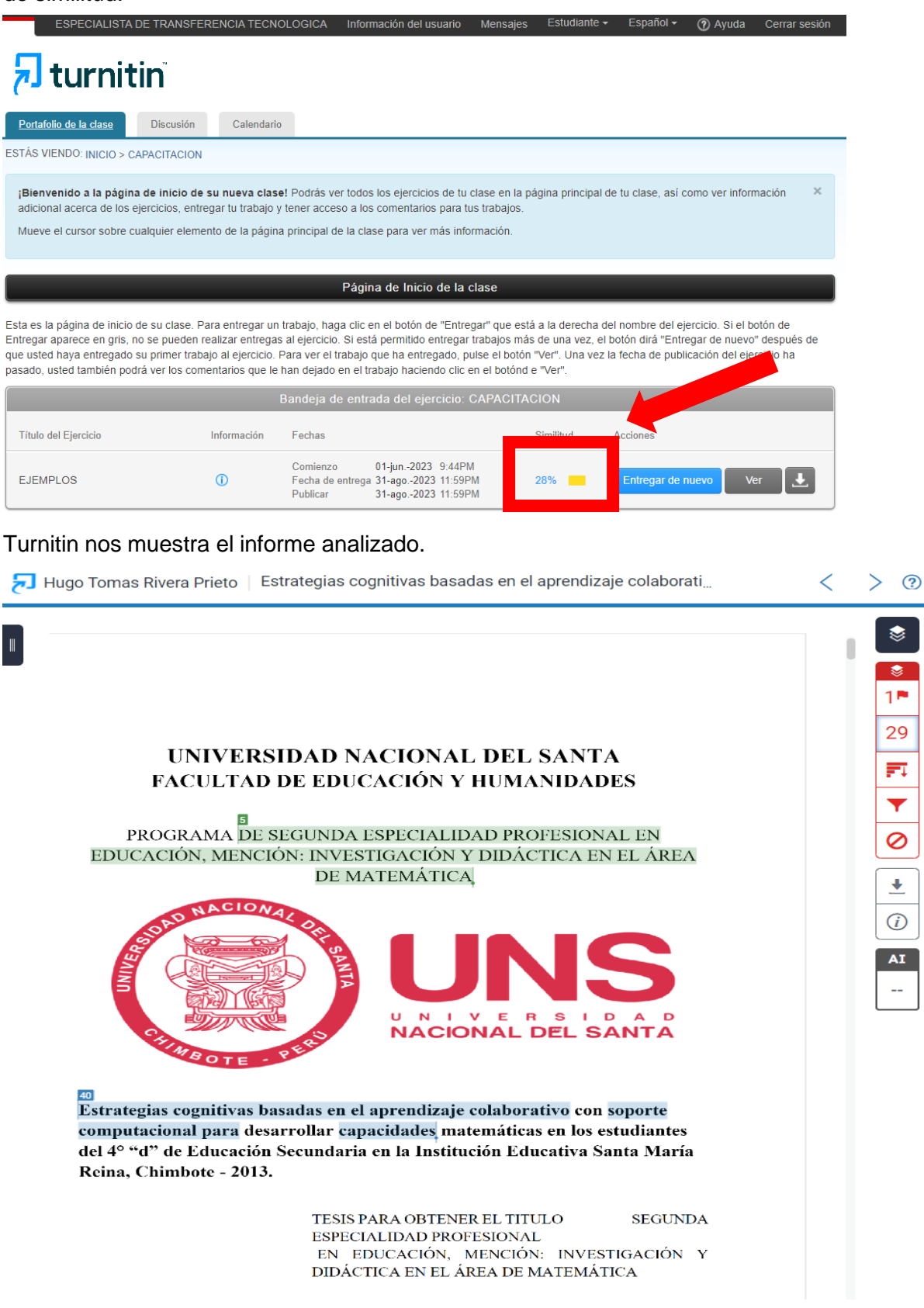

El porcentaje de similitud del informe se puede apreciar en la barra lateral izquierda junto con sus fuentes.

| 🛃 turnitin | Hugo Tomas Rivera Prieto Estrategias cognitivas basadas en el aprendizaje colaborativo con soporte computacional                                                                                                    | para desarrollar ca 🛛 1 de 1 🗸                                                                                                    | > 0                                                                                                    |
|------------|----------------------------------------------------------------------------------------------------|----------------------------------------------------------------------------------------------------|----------------------------------------------------------------------------------------------------|
| <u>ال</u>  | UNIVERSIDAD NACIONAL DEL SANTA<br>FACULTAD DE EDUCACIÓN Y HUMANIDADES<br>PROGRAMA DE SEGUNDA ESPECIALIDAD PROFESIONAL EN<br>EDUCACIÓN, MENCIÓN: INVESTIGACIÓN Y DIDÁCTICA EN EL ÁREA<br>DE MATEMÁTICA<br>VINNESTIGACIÓN Y DIDÁCTICA EN EL ÁREA<br>DE MATEMÁTICA                                                                                                    | para desarrollur ca,       1 de 1 -         Resumen de coinci       29 %         I datospf.com       1 datospf.com         I datospf.com       2         I datospf.com       2         I datospf.com       2         I datospf.com       2         I datospf.com       2         I datospf.com       3         I datospf.com       3         I datospf.com       3         I datospf.com       3         I datospf.com       3         I datospf.com       5         I datospf.com       5         I datospf.com       5         I datospf.com       6         I datospf.com       6         I datospf.com       6         I datospf.com       5         I ment de internet       5         I ment de internet       6         I ment de internet       6         I ment de internet       6 | Image: symbol with the symbol with the symbol withe symbol with the symbol with the symbol with the sym |
|            | Estrategias cognitivas basadas en el aprendizaje colaborativo con soporte<br>computacional para desarrollar capacidades matemáticas en los estudiantes<br>del 4° "d" de Educación Secundaria en la Institución Educativa Santa María<br>Reina, Chimbote - 2013.<br>TESIS PARA OBTENER EL ITULO SEGUNDA<br>ESPECIALIDAD PROFESIONAL<br>EN EDUCACIÓN, INVESTIGACIÓN Y<br>DIDÁCTICA DE LA JÁRA DO MATEMÁTICA | 7     repositorio unsa. edu pe<br>Fuente de timent       8     repositorio unheval. edu       9     generacionnetescuela       10     www.educa.madrid.org<br>Fuente de timent       11     docs.com                                                                                                    | 1% ><br>1% ><br>1% ><br>1% ><br>1% >                                                                                                    |

Para descargar el reporte de similitud deberá dar click en la opción de descargas.

| <b>Sturnitin</b> | Hugo Tomas Rivera Prieto Estrategias cognitivas basadas en el apendicaje colaborativo con soporte computacional para                                                                                                    | ra desarrollar ca |   | < 1 de 1 - )                                                                                                    | > @                                                                                                    |
|------------------|----------------------------------------------------------------------------------------------------|-------------------|---|----------------------------------------------------------------------------------------------------|----------------------------------------------------------------------------------------------------|
| 원 turnitin       | <page-header><page-header></page-header></page-header>                                                                                                    | an desarrollar ca |   | tidel:     tidel:     tidel: | ⑦         ⑦           ncias         ×           3 %         ×           3 %         ×           3 %         ×           3 %         ×           3 %         ×           3 %         ×           3 %         ×           3 %         ×           3 %         ×           3 %         ×           3 %         ×           3 %         × |
|                  | computacional para desarrollar capacidades matemáticas en los estudiantes<br>del 4º "d" de Educación Secundaria en la Institución Educativa Santa María<br>Reina, Chimbote - 2013.<br>TESIS PARA OBTENER EL TITULO SEGUNDA<br>ESPECIALIDAD PROFESIONAL<br>EN EDUCACIÓN, MENSIÓN: INVESTIGACIÓN Y<br>DIDÁCTICA EN EL ÁRAR DE MATEMÁTICA |                   | • | www.slideshare.net<br>Funns de Internet<br>www.scribd.com<br>Funns de Internet 4 URL<br>Excluir fuentes                                                                                                    |                                                                                                    |

Luego aparecerá 3 opciones:

- Vista actual: Reporte de similitud con el índice de similitud (porcentaje) será encontrado en la parte final del archivo.
- **Recibo digital:** Recibo que confirma que el trabajo ha sido recibido por Turnitin.
- Archivo entregado: Archivo enviado para ser revisado.

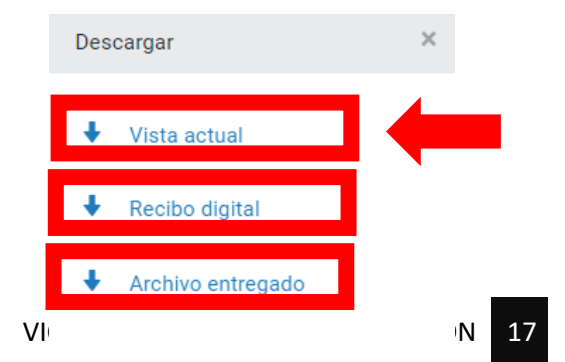

Finalmente deberá guardar los documentos descargados: Vista Actual y el Recibo Digital; para los fines que estime conveniente.

#### 4. Como recuperar mi cuenta Turnitin

Deberá ingresar a la Pagina Turnitin (<u>https://www.turnitin.com/</u>) y hace click en Iniciar Sesión.

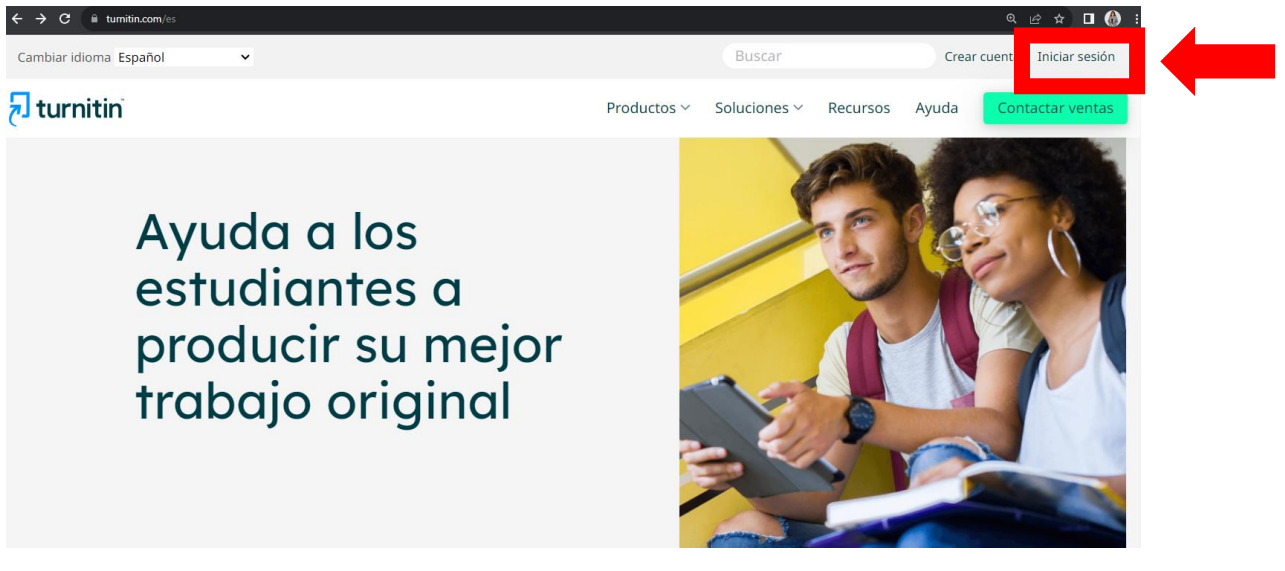

Usted deberá ingresar en ¿Olvido su contraseña? Haz clic aquí.

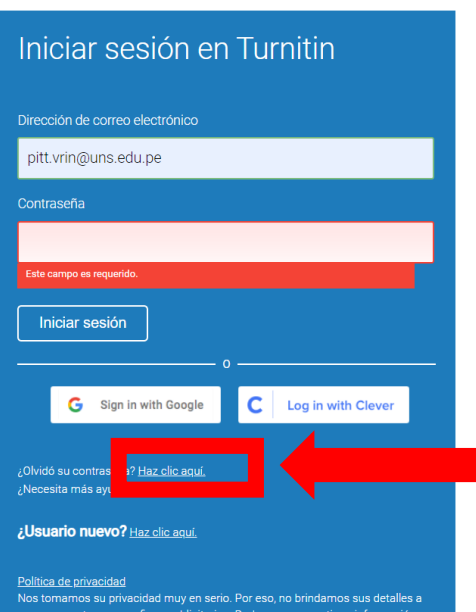

### 🛃 turnitin

Abrirá una nueva ventana donde usted deberá escribir la dirección de su correo institucional (@uns.edu.pe)

## 🖯 turnitin

| Reset User Password                                                                                                    |
|----------------------------------------------------------------------------------------------------|
| Please enter the email address you used to create your user profile. Click "next" when you are done.                                                                                                    |
| Email Address                                                                                                    |
| pitt.vrin@uns.edu.pe                                                                                                    |
| Last Name or Family Name                                                                                                    |
| Mantilla Sanchez                                                                                                    |
| If you do not know the email address for your account                                                                                                    |
| Asky your instruction for furnitin administration, in you are an instruction to how up your email address address.<br>NOTE: Due to privacy agreements, Turnitin CANNOT release your email address - even to you.<br>You MUST get this information from your institution. |
|                                                                                                    |

Copyright © 1998 – 2023 <u>Turnitin, LLC</u>. All rights reserved. (<u>Privacy Policy</u>)

Para restablecer tu contraseña de usuario, deberás escribir tu respuesta a tu pregunta secreta, y continuar haciendo clic en **Siguiente** 

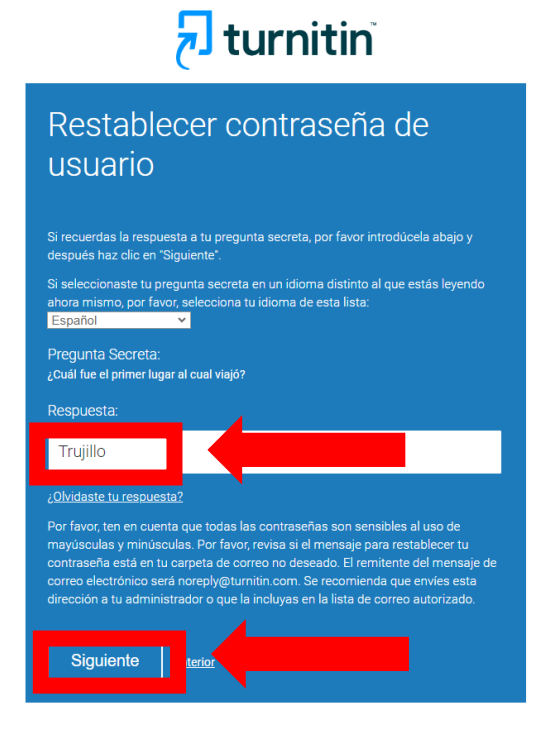

Derechos de autor © 1998 - 2023 Turnitin, LLC. Todos los derechos reservados. (Política de privacidad)

Procederemos a la creación de una nueva contraseña. Debe considerar que, Turnitin solo admite contraseñas con una longitud de entre 6 y 12 caracteres y debe contener a menos una letra, número y un carácter especial.

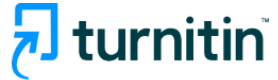

### 

Siguiente

ancela

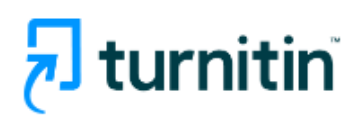

| Configuración de la cuenta<br>finalizada                                                                                                    |
|----------------------------------------------------------------------------------------------------|
| Ahora puede iniciar sesión en la cuenta con su dirección de correo electrónico y<br>su contraseña:                                                                                  |
| Iniciar sesión ahora                                                                                                    |
| icuerdo de Privacidad   Política de privacidad   Términos de servicio   Cumplimiento de la protección de datos<br>a UE   Protección de Copyright   Preguntas legales más frecuentes |

Derechos de autor © 1998 - 2023 Turnitin, LLC. Todos los derechos reservados.

Finalmente, usted podrá ingresar a Turnitin con su correo institucional y contraseña correspondiente.

#### En caso no recuerde la respuesta de su pregunta secreta.

Usted deberá hacer clic en Olvidaste tu respuesta.

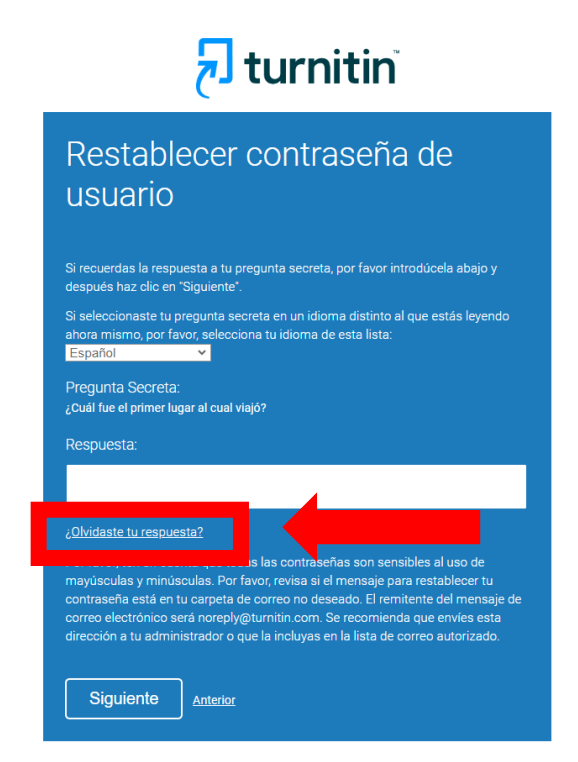

Para restablecer su contraseña, Turnitin envió un mensaje a su correo institucional.

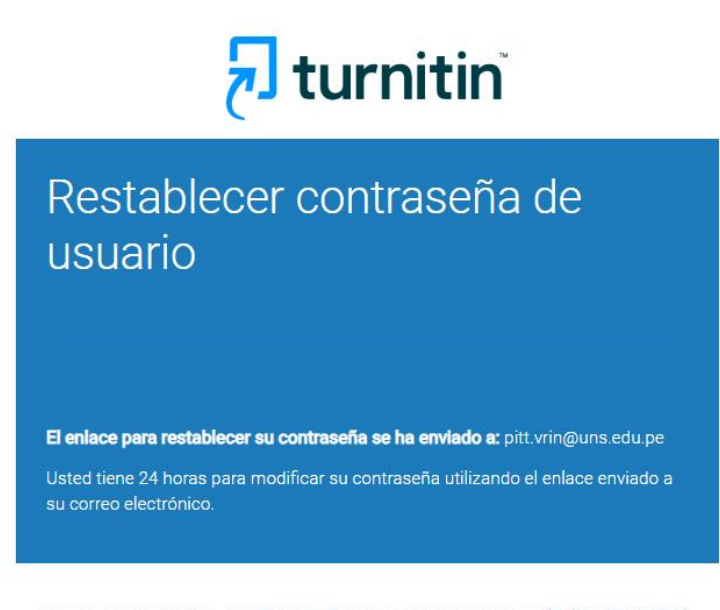

Derechos de autor © 1998 - 2023 Turnitin, LLC. Todos los derechos reservados. (Política de privacidad)

Usted deberá ingresar a la bandeja de entrada de su correo institucional y para restablecer su contraseña de Turnitin, deberá hacer clic en <u>aquí</u> y seguir las instrucciones.

| Restat | olecer tu contraseña Turnitin 🛛 🧐 🗸                                                                                                    | ्<br>२                                   |
|--------|----------------------------------------------------------------------------------------------------|------------------------------------------|
| ®      | Turnitin No Reply <noreply@turnitin.com>         Para: ESPECIALISTA EN PROPIEDAD INTELECTUAL Y TRANSFERENCIA TECNOLÓGICA         Estimado/a Angelith Thaiz Mantilla Sanchez:         Para restablecer su contraseña de Turnitin, por favo aga clic aguí y siga la instrucciones.         Si por alguna razón no funciona el enlace que le hemos proporcionado, copie y pegue el siguiente URL en su navegador:         https://www.turnitin.com/login_reset.asp?lang=es&amp;id=1799541c51df6be9244c1675788184d7         Este enlace dejará de funcionar en 24 horas. Si usted recibe un mensaje notificándole del vencimiento de este plazo, haga clic aguí para solici restablecer su contraseña.         También puede copiar y pegar el siguiente URL en su navegador para solicitar un nuevo enlace para restablecer su contraseña:         https://www.turnitin.com/password_reset1.asp?lang=es         Gracias por usar Turnitin,         El equipo Turnitin            Responder</noreply@turnitin.com> | ي الله الله الله الله الله الله الله الل |
|        |                                                                                                    |                                          |

Procederemos a la creación de una nueva contraseña. Debe considerar que, Turnitin solo admite contraseñas con una longitud de entre 6 y 12 caracteres y debe contener a menos una letra, número y un carácter especial.

| <b>turnitin</b>                                                      |
|----------------------------------------------------------------------|
| Restablecer contraseña de<br>usuario                                 |
| Introduzca la nueva contraseña. La contraseña debe:                  |
| Tener como mínimo 12 carácteres                                      |
| Incluir al menos un número                                           |
| Incluir mayúsculas y minúsculas                                      |
| Utilizar al menos un carácter especial (~!@#\$%^&*()+=[]{\:;"<>,.?/) |
| Contraseña                                                           |
|                                                                      |
| Confirmar contraseña                                                 |
|                                                                      |
| Siguiente                                                            |

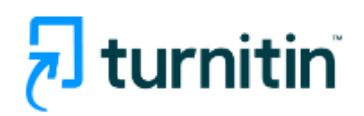

## Configuración de la cuenta finalizada

Ahora puede iniciar sesión en la cuenta con su dirección de correo electrónico y su contraseña:

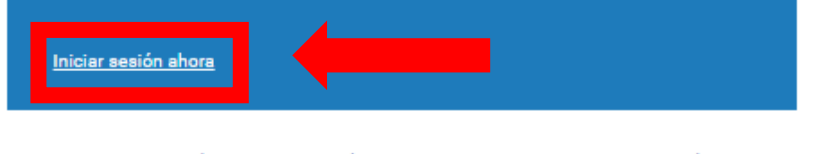

Acuerdo de Privacidad | Política de privacidad | Términos de servicio | Cumplimiento de la protección de datos de la UE | Protección de Copyright | Preguntas legales más frecuentes Derechos de autor © 1998 - 2023 <u>Turnitin, LLC</u>. Todos los derechos reservados.

Finalmente, usted podrá ingresar a Turnitin con su correo institucional y contraseña correspondiente.

#### NOTA:

Para consultas y/o reportes de errores en el sistema Turnitin deberá acercarse a las oficinas del Vicerrectorado de Investigación en horario de oficina.

#### NOTA:

Para consultas y/o reportes de errores en el sistema Turnitin deberá acercarse a las oficinas del Vicerrectorado de Investigación en horario de oficina.